## Manuale Designer MCVR

## Tutorial Caricamento Proposta Prodotto

Benvenuto in MCVR, la piattaforma pensata ed ideata per designer professionisti proprio come te. Pronto ad esplorarne le molteplici possibilità?

Per agevolarti nella creazione della tua prima "**Proposta di prodotto**" ecco una pratica guida dove potrai trovare tutte le informazioni del caso.

## Login)

Per accedere al proprio account come designer, collegarsi al link <u>https://mcvr.shop</u> e cliccare il pulsante di login.

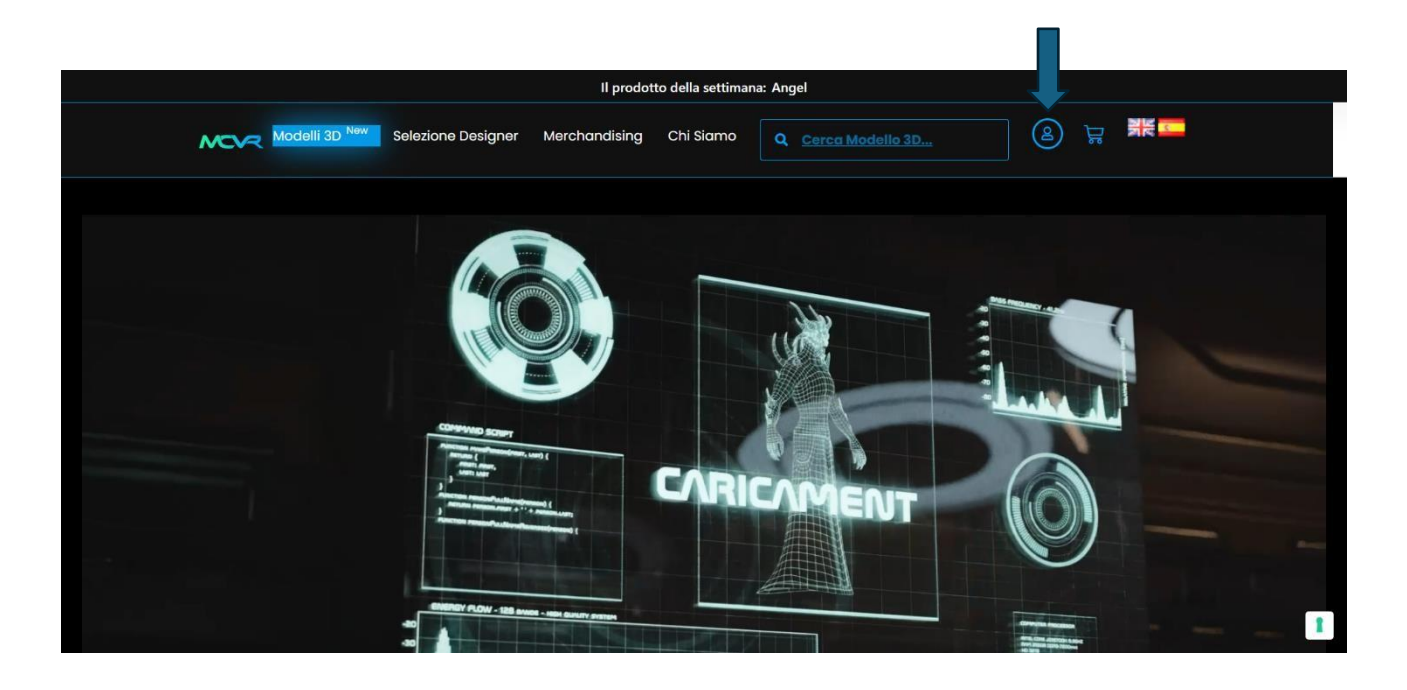

All'apertura dell'interfaccia di login, inserire le proprie credenziali.

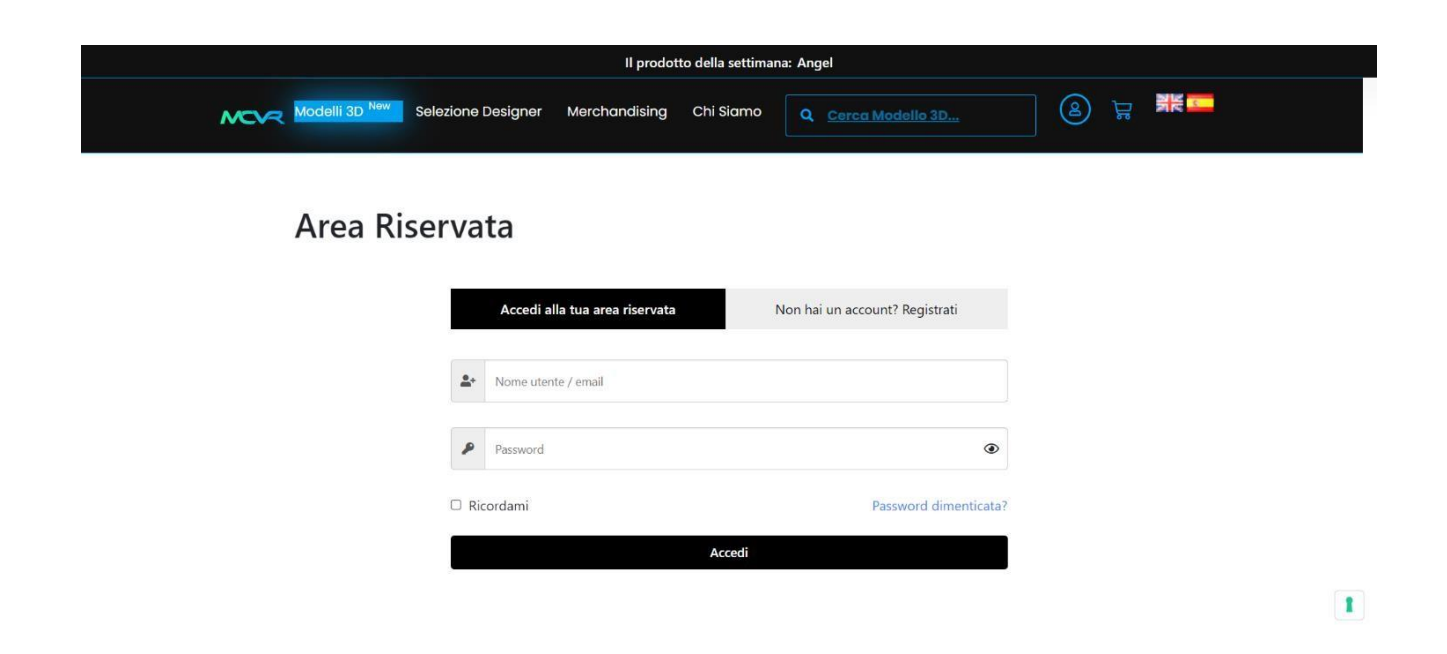

## Creazione Proposta Prodotto)

Una volta giunti nella propria "Dashboard" cliccare la voce "Creazione Proposta Prodotto"

| Modelli 3D <sup>New</sup> Selezione Designer                                                                                            | Merchandising Chi Siamo Q <u>Cerca Ma</u>        | odello 3D       | AR<br>S |
|----------------------------------------------------------------------------------------------------|--------------------------------------------------|-----------------|---------|
| Dashboard                                                                                                    |                                                  |                 |         |
| Benvenuto nel tuo profilo Designer.                                                                                                    |                                                  |                 |         |
| Qui puoi trovare un elenco dei prodotti da te                                                                                           | e proposti a MCVR.                               |                 |         |
| Per caricare una nuova proposta di prodotto                                                                                             | visitare il seguente link:                       |                 |         |
|                                                                                                    |                                                  |                 |         |
| Creazione Proposta Prodotto                                                                                                    |                                                  |                 |         |
| Creazione Proposta Prodotto<br>ginetto's Dashboard                                                                                      |                                                  |                 |         |
| Creazione Proposta Prodotto<br>ginetto's Dashboard<br>You have created 5 (Prodotti)                                                     |                                                  |                 |         |
| Creazione Proposta Prodotto<br>ginetto's Dashboard<br>You have created 5 (Prodotti)<br>Title                                            | Status                                           | Options         |         |
| Creazione Proposta Prodotto<br>ginetto's Dashboard<br>You have created 5 (Prodotti)<br>Title<br>titolo proposta prodotto                | Status<br>Awaiting Approval                      | Options<br>/  T |         |
| Creazione Proposta Prodotto<br>ginetto's Dashboard<br>You have created 5 (Prodotti)<br>Title<br>titolo proposta prodotto<br>titolo test | Status<br>Awaiting Approval<br>Awaiting Approval | Options         |         |

Compilare i seguenti dati

| Modelli 3D New Selezione Designer | Merchandising Chi Siamo Q Cerca Modello 3D  |   |
|-----------------------------------|---------------------------------------------|---|
| Nome Prodotto *                   | titolo proposta prodotto                    |   |
|                                   | Inserire il nome del prodotto da pubblicare |   |
| Descrizione del prodotto *        | Paragrafo 🔹 B I 🗄 🗄 🖆 🖆 🖆 🖆 🖉 🚍 💥 🧱         |   |
|                                   | descrizione tecnica obbligatoria            |   |
|                                   |                                             |   |
|                                   |                                             |   |
|                                   |                                             |   |
|                                   |                                             |   |
|                                   |                                             |   |
|                                   |                                             |   |
|                                   | P                                           | 1 |

Nome Prodotto: Il titolo del prodotto;

**Descrizione del prodotto:** Una descrizione tecnica di come è stato costruito il modello 3D;

| Modelli 3D New Selezione Designer | Merchandising Chi Siamo 🝳 <u>Cerca Modello 3D</u> 🙆 🕁 🗮 🏧                                                      |
|-----------------------------------|----------------------------------------------------------------------------------------------------|
|                                   | Provide a short description of your product                                                                    |
| Fascia di prezzo *                | - Scegli la fascia di prezzo -  Seleziona una delle fasce di prezzo per cui vorresti proporre il tuo prodotto! |
| File Video                        | Inserire la risorsa video                                                                                      |
| Immagine principale *             |                                                                                                    |
|                                   | Carica l'immagine principale del prodotto                                                                      |

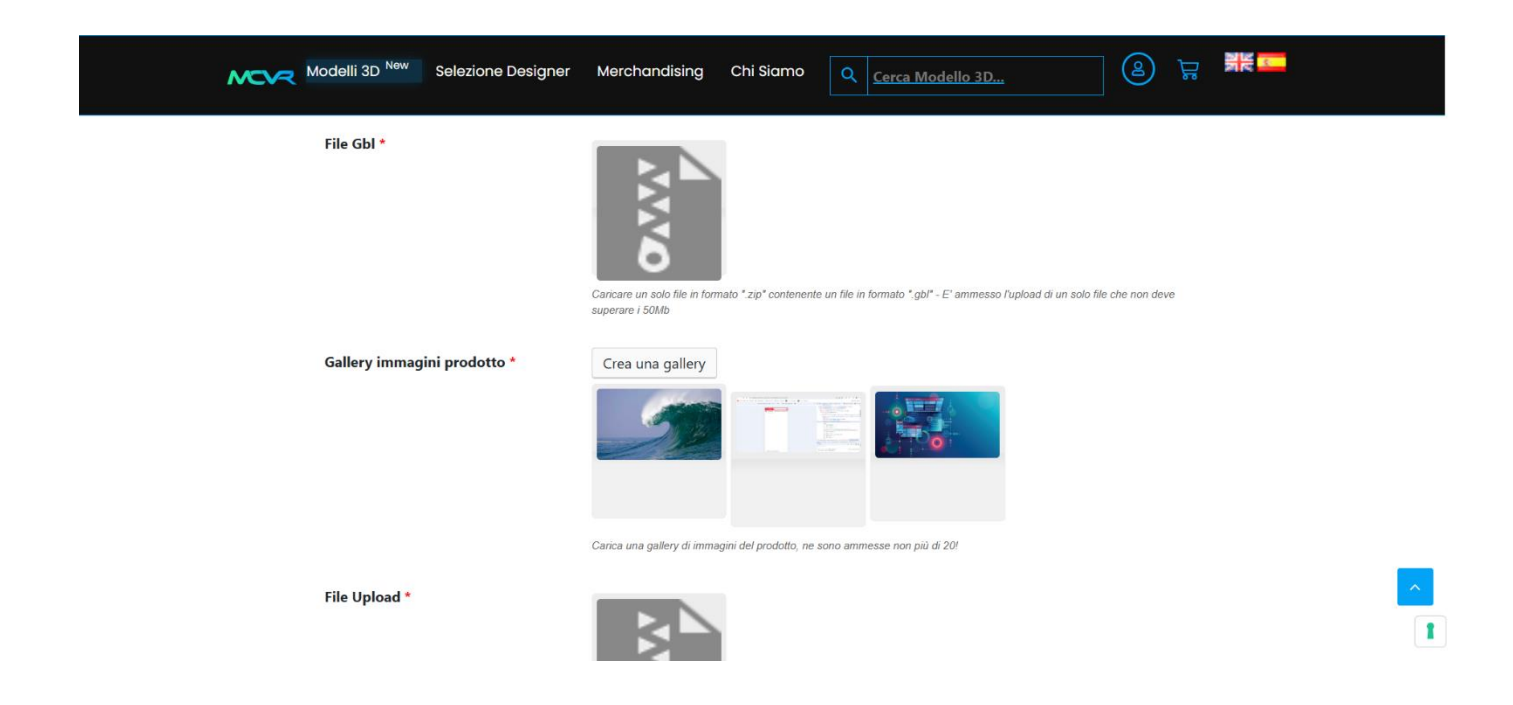

**Fascia di prezzo:** Sezione in cui è possibile suggerire una fascia di prezzo al team del sito per l'assegnazione del prezzo di vendita.

Sono disponibili queste fasce di prezzo: Fascia Bassa da 150€ a 199€; Fascia Media da 199€ a 799€; Fascia Alta da 799€ a 1500€; Fascia Top di gamma da 1500€ in su

**File Video:** Una sezione dove è possibile caricare un video di presentazione del modello 3d;

**Immagine Principale del prodotto:** L'immagine principale che apparirà nello shop;

**Gallery immagini di prodotto:** Gallery di immagini con visuale da altre angolazioni del modello 3d, 3 immagini del wireframe (visuale frontale, laterale ed isometrica), delle immagini in rendering.

**File Gbl:** Sezione in cui si deve caricare, contenendolo in un file .zip, un file ".gbl" - Il peso non deve essere superiore i 50Mb!

**File Upload:** La sezione in cui caricare il file (rigorosamente in formato **.zip**) con all'interno i file necessari alla lavorazione ed all'impiego del modello 3d da parte del designer acquirente. Nello zip sono richiesti un file in formato fbx ed i file delle texture.

\*Istruzioni ad una compressione efficace del file .zip: Il sistema supporta tutti i file compressi con formato ".zip" e ".7zip" e con un peso massimo di 800Mb. Per creare un file di questo tipo ottimizzato è consigliabile usare programmi gratuiti come 7zip (https://www.7-zip.org/download.html) che sono disponibili sia per pc Microsoft che per dispositivi Mac. Vanno bene anche programmi simili. Di seguito uno screenshot con le impostazioni migliori ad una ottimale compressione!

| 🖇 🛅 C:\Users\user\Documents\Mc Engineering\MCVR\BackUp MCVR - TEST                                                                                                    | - 18 giugno\                                                                                                    |                                                              |                                                                                                    |                                                                                    |   |   |
|----------------------------------------------------------------------------------------------------|----------------------------------------------------------------------------------------------------|--------------------------------------------------------------|----------------------------------------------------------------------------------------------------|------------------------------------------------------------------------------------|---|---|
| Add Extract Test Copy Move Delete Info  CUUSers/user/Documents/Mc Engineering/MCVR\BackUp MCVR-TEST  Name Vartest-mcvr-shop 1172.300.8. 2024-06-19 2024-06-19 2024-06-19 2024-06-19 2024-06-19 2024-10-01 2024-10-01 | - 18 giugno\ Cultarian Etitar Add to Archive Etitar Archive: Cultarian Etitar Archive: Cultarian Etitar Archive: Cultarian Cultarian Compression levet Compression method: Dictionary size: Word size: Solid Block size: Number of CPU threads: Memory usage for Compressing: 288 MB / 1434 MB / 496 MB Memory usage for Decompressing: Split to volumes, bytes: | entolMc Engineering/MCVFR/<br>40619-185206+xk70un.zip<br>2ip | BackUp MCVR - TEST - 18 ging<br>Update mode:<br>Path mode:<br>Options<br>Create SFX arch<br>Deliate files after<br>Encryption<br>s Enter password:<br>Reenter password: | no\<br>Add and replace files<br>Relative pathnames<br>ve<br>d files<br>compression | X | 3 |
|                                                                                                    | Parameters:                                                                                                    |                                                              | Encryption method                                                                                                    | ZipCrypto<br>Cancel Help                                                           |   |   |

**File Video:** La sezione in cui è possibile caricare una risorsa video, di dimensioni non superiori a 20Mb, che potrà essere mostrata e riprodotta nella pagina prodotto sullo store di MCVR. E' consigliato il formato .mp4.

Dopo aver premuto il pulsante **"Crea Proposta Prodotto"** la scheda prodotto verrà salvata nel portale sotto lo stato di **"In attesa di approvazione"** e non sarà

ancora visibile al pubblico (poiché necessaria l'approvazione del designer master). In questa fase la proposta prodotto potrà essere modificata cliccando l'icona della matita presente nella scheda di riepilogo dei prodotti caricati dall'utenza loggata.

Una volta che la Proposta di Prodotto verrà approvata, dal team di valutazione, verrà pubblicata e resa quindi disponibile all'acquisto nello store.

E' importante tenere a mente che una volta che la Proposta Prodotto viene resa pubblica non potrà essere cancellata!

| Merchandising Chi Siamo    |                                                                                                    |
|----------------------------|----------------------------------------------------------------------------------------------------|
| visitare il seguente link: |                                                                                                    |
|                            |                                                                                                    |
|                            |                                                                                                    |
| Status                     | Options                                                                                                    |
| Awaiting Approval          | / #                                                                                                    |
| Awaiting Approval          | / 1                                                                                                    |
| Awaiting Approval          | / =                                                                                                    |
| Live                       | / 8                                                                                                    |
|                            |                                                                                                    |
|                            | Merchandising       Chi Siamo       Corce Million         OVISITATE II sequence link:       Status         Awaiting Approval       Awaiting Approval         Awaiting Approval       Awaiting Approval         Live       Live |

Per effettuare il logout dal proprio account come designer sarà sufficiente cliccare l'apposito pulsante presente in fondo alla pagina.

| MOVR | Modelli 3D <sup>New</sup> Selezione Designer | Merchandising | Chi Siamo | Q <u>Cerca Modello 3D</u> |     | 2 | Å |  |
|------|----------------------------------------------|---------------|-----------|---------------------------|-----|---|---|--|
|      | Test                                         |               | Live      |                           | / 0 |   |   |  |
|      | Alieno                                       |               | Live      |                           | / 0 |   |   |  |
|      | Author Info                                  |               |           |                           |     |   |   |  |
|      | ginetto                                      |               |           |                           |     |   |   |  |
|      | Esci                                         |               |           |                           |     |   |   |  |

|                    |            |       |                     | ~ |
|--------------------|------------|-------|---------------------|---|
|                    | Modelli 3D | Марра | Riferimenti Legali  | 1 |
| MC Engineering S r | Madalli 2D | Home  | Tomaini di constato |   |